# **Using the Subprogram-Proxy-Client Model**

You can generate the Subprogram-Proxy-Client model in the Generation subsystem or use the Business Service wizard in the Natural or Eclipse plug-in to do this during the generation of a business service. This section covers the following topics:

- In the Generation Subsystem
- In the Eclipse Plug-in for Natural Business Services
- In the Natural Plug-in for Natural Business Services

# In the Generation Subsystem

#### **b** To generate the Subprogram-Proxy-Client model in the Generation subsystem:

1. Enter "ncstg" on the Natural command line.

The Natural Construct Generation main menu is displayed.

#### Note:

For more information on using the Generation main menu, see Natural Construct Generation.

- 2. Type "M" in Function.
- 3. Type the name of your subprogram proxy client in Module.
- 4. Type "Subprogram-Proxy-Client" in Model.
- 5. Press Enter.

The Standard Parameters panel for the Subprogram-Proxy-Client model is displayed. For example:

6. Select the name of the server proxy from Server proxy subp.

Use one of the following methods to determine the name of the server proxy:

- Scan the library for subprograms generated by the Subprogram-Proxy model
- View the service module names listed in the repository in the Natural or Eclipse plug-in
- 7. Press Enter.

The Generation main menu is displayed.

8. Enter "G" in Function to generate the subprogram proxy client.

## In the Eclipse Plug-in for Natural Business Services

To generate the subprogram proxy client in the Eclipse plug-in:

- For a new business service, select **Auto-generate Natural clients** on the **Enter Service Name and Select Domain** panel before generating the service. For information, see Create a Business Service.
- For an existing business service, select **Generate Natural client** on the context menu for the service in the Service Repository Explorer. For information, see Generate a Natural Client.

## In the Natural Plug-in for Natural Business Services

To generate the subprogram proxy client in the Natural plug-in:

• For a new business service, select Auto-generate Natural clients on the Enter Service Name and Select Domain panel before generating the service. For information, see Create a Business Service.

• For an existing business service, select **Generate Natural client** on the context menu for the service in the Business Service Repository. For information, see Generate a Natural Client.